## Granting System Access for Business Partner Health Contracts and Maintaining the Employer Identification Number

**Introduction** The purpose of this guide is to assist a my|CalPERS System Access Administrator (SAA) grant the Business Partner Health Contracts role and provide the steps to edit the EIN used for minimum essential coverage (MEC) reporting purposes.

Please note that a my|CalPERS user is required to have the Business Partner Health Contracts role to be able to edit the EIN used for MEC reporting in my|CalPERS. The my|CalPERS System Access Administration and Establish Business Partner Relationship guide is available <u>online</u> for help on adding or updating user roles in the system.

Granting System Access for Business Partner Health Contracts Designate a contact with the Business Partner Health Contracts role, by following the steps below.

| Step | Action                                          | Result                  |
|------|-------------------------------------------------|-------------------------|
| 1    | Select "Profile" global navigation tab.         | <b>Business Partner</b> |
|      |                                                 | Summary page            |
|      |                                                 | displays.               |
| 2    | Within the Contacts section, select the         | Business Partner        |
|      | Contact Type link for the contact responsible   | Contact Detail          |
|      | for MEC reporting.                              | page displays.          |
|      |                                                 |                         |
|      | See Figure 1-1.                                 |                         |
| 3    | Within the Maintain Contact Details section,    | System Access           |
|      | select the "Allow System Access" box.           | link appears.           |
|      |                                                 |                         |
|      | See Figure 1-2                                  |                         |
| 4    | Select the System Access link.                  | Maintain Contact        |
|      |                                                 | page displays.          |
| 5    | Within the Assign Roles section, select the box | Assign Roles            |
|      | for the "Business Partner Health Contracts"     |                         |
|      | role.                                           |                         |
|      |                                                 |                         |
|      | See Figure 1-3                                  |                         |
| 6    | Select the "Save" button.                       | The Business            |
|      |                                                 | Partner Health          |
|      |                                                 | Contract role is        |
|      | See Figure 1-3                                  | assigned.               |

| Figure 1-1<br>Summary and<br>Contacts | My CalPERS    | Skip to: Conte                   | nt   Footer   Welcome SUS/<br>THIS                      | AN DARLENE   Help   Contact Us  <br>5 IS A TEST ENVIRONMENT | CalPERS   Log   | out <b>July 08, 2016</b> |
|---------------------------------------|---------------|----------------------------------|---------------------------------------------------------|-------------------------------------------------------------|-----------------|--------------------------|
|                                       | Common Tasks  |                                  |                                                         |                                                             |                 |                          |
|                                       | Menu 💿        | Profile                          |                                                         |                                                             |                 |                          |
|                                       | Contacts      |                                  |                                                         |                                                             |                 | Request Update           |
|                                       | View Service  | CalPERS ID:                      | 000000000                                               | Status:                                                     | Active          |                          |
|                                       | Relationships | Federal Tax ID:                  | 00-000000                                               | Name:                                                       | Hall of Justice |                          |
|                                       |               | Category:                        | Public Agency                                           | Regional Office:                                            |                 |                          |
|                                       |               | County:                          | Washington                                              | Governing Body:                                             |                 |                          |
|                                       |               | Division Of:                     | 5                                                       | Transit Workers:                                            | No              |                          |
|                                       |               | Merged Agency:                   | No                                                      |                                                             |                 |                          |
|                                       |               | Addresses                        |                                                         |                                                             |                 |                          |
|                                       |               | Physical:                        | 1234 HALL OF JUSTICE                                    | Mailing:                                                    | 1234 JUSTICE    | AVENUE                   |
|                                       |               |                                  | WASHINGTON, D.C. 12345                                  | -6789                                                       | WASHINGTON      | D.C. 12345-6789          |
|                                       |               | Undeliverable:                   | No                                                      | Undeliverable:                                              |                 |                          |
|                                       |               | Communication Inform             | ation                                                   |                                                             |                 |                          |
|                                       |               | Preferred Communica<br>Primary E | <b>tion:</b> Email<br><b>nail:</b> CLARKKENT@calpers.ca | .gov Primary Phone Number                                   |                 |                          |
|                                       |               | Contacts Add New                 |                                                         |                                                             |                 | View More Actions»       |
|                                       |               | Contact Type                     | Name                                                    | System Admin                                                | Primary         | Phone Number             |
|                                       |               | Agency Election Officer          | PETER PARKER                                            | Y                                                           | Y               | (000)867-5309            |
|                                       |               | Health Benefit Officer           | BRUCE WAYNE                                             | Y                                                           | N               | (000)867-5309            |
|                                       |               | Health Benefit Officer           | OSWALD COBBLEPOT                                        | Y                                                           | Y               | (000)867-5309            |
|                                       |               | General                          | DIANA PRINCE                                            | Y                                                           | Y               | (000)867-5309            |
|                                       |               | Contract Services                | JAMES HOWLETT                                           | Y                                                           | Y               | (000)867-5309            |
|                                       |               | Contract Services                | SCOTT SUMMERS                                           | Y                                                           | N               | (000)867-5309            |
|                                       |               | Executive                        |                                                         | Y                                                           | N               | (000)867 5309            |
|                                       |               | Payroll                          | CHARLES XAVIER                                          | Ŷ                                                           | Y               | (000)001-3303            |

Figure 1-2 Maintain Contact Details

|                               | Skip to: Content   F                                               | ooter   Welcome SUSAN DARLENE   Help   Contact Us  <br>THIS IS A TEST ENVIRONMENT                                | CalPERS   Log out July 08, 2016                    |
|-------------------------------|--------------------------------------------------------------------|----------------------------------------------------------------------------------------------------|----------------------------------------------------|
| my CalPERS                    |                                                                    | HID ID A FEST ENVIRONMENT                                                                                        |                                                    |
| Home Profile Repor            | rting Person Information Edu                                       | cation                                                                                                    |                                                    |
| Summary                       |                                                                    |                                                                                                    |                                                    |
| Common Tasks 🛛 🔕              | Name: Hall of Justice                                              | CalPERS ID: 000000000                                                                                            |                                                    |
| Menu 📀                        |                                                                    |                                                                                                    | *Required Fields                                   |
| Contacts                      | 💿 Maintain Contact Details                                         |                                                                                                    |                                                    |
| View Service<br>Relationships | By indicating that this contact<br>purposes. They will also receiv | is a Primary Contact, you are specifying that they shoul<br>e automated correspondence sent to contacts based up | d be reached for communication<br>on contact type. |
|                               | Contact Type:*                                                     | Health Benefit Officer 🔹                                                                                         |                                                    |
|                               | Deactivation Date:                                                 |                                                                                                    |                                                    |
|                               | Programs Supported:                                                | CalPERS Health - Medical Medicare                                                                                |                                                    |
|                               | Entity:                                                            | CalPERS ID: 000000000<br>Contact Name: OSWALD COBBLEPOT<br>Other:                                                |                                                    |
|                               |                                                                    | Allow System Access Make Contact Viewable to Other Organizations Primary Contact                                 | System Access                                      |
|                               |                                                                    |                                                                                                    | Delete                                             |
|                               |                                                                    |                                                                                                    |                                                    |

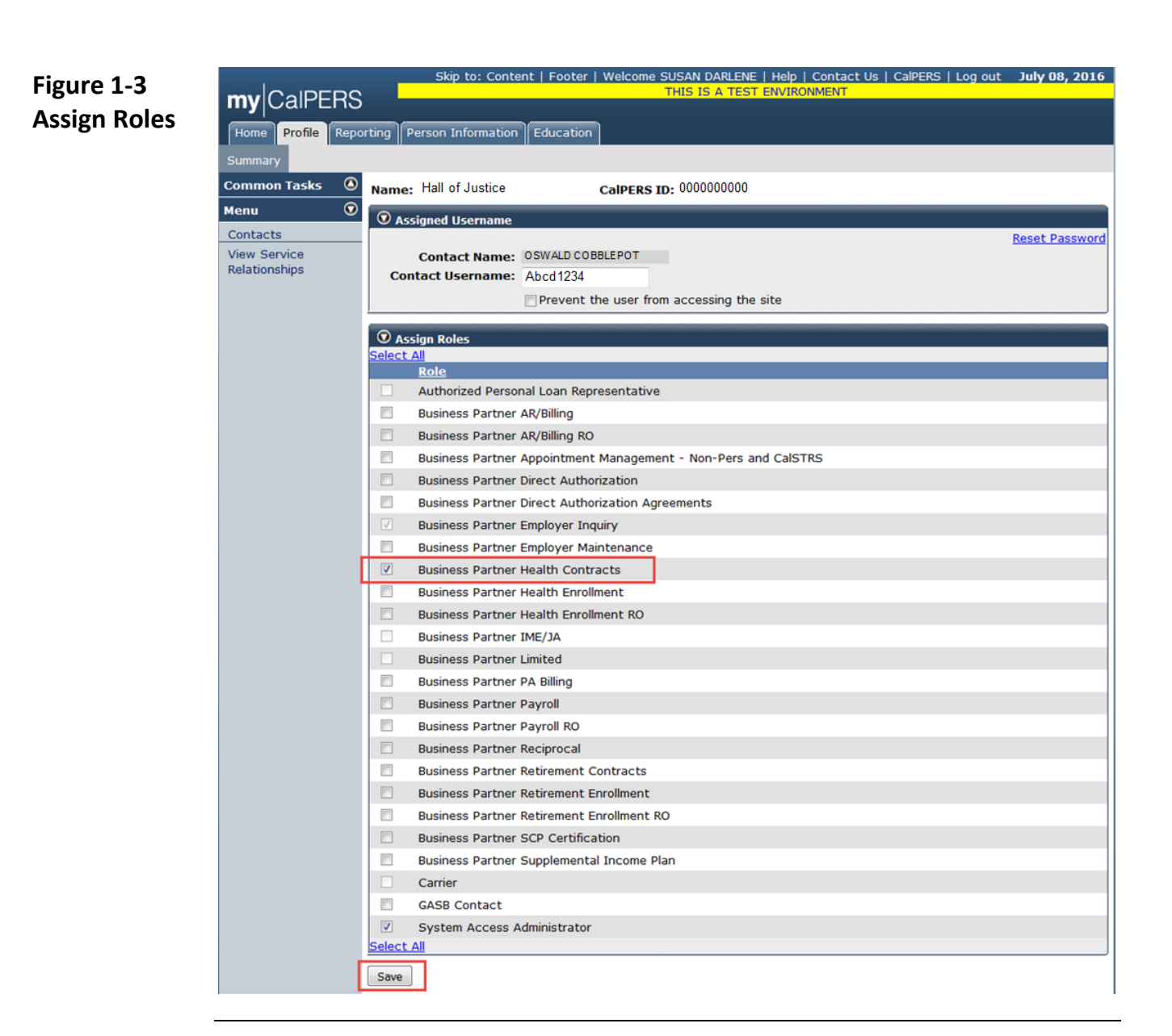

| Employer<br>Identification | Enter and m | naintain the EIN used for MEC purposes here.                                                                                      |                               |
|----------------------------|-------------|----------------------------------------------------------------------------------------------------|-------------------------------|
| Number (EIN)               | Step        | Action                                                                                                    | Result                        |
| for Minimum                | 1           | Select the "Profile" global navigation tab.                                                                                       | Business Partner              |
| Essential                  |             |                                                                                                    | Summary page                  |
| Coverage                   |             | See Figure 2-1                                                                                                    | displays.                     |
| (MFC)                      | 2           | Select the "Health Contract" local navigation                                                                                     | Health Contract page          |
|                            |             | tab.                                                                                                    | displays.                     |
|                            |             | See Figure 2-1                                                                                                    |                               |
|                            | 3           | In the Minimum Essential Coverage section,<br>select the "Edit" button and enter the EIN<br>used for MEC reporting purposes here. | Entry box for EIN<br>appears. |
|                            | 4           | Select the "Save" button.                                                                                                    | The EIN used for MEC          |
|                            |             | See Figure 2-2                                                                                                    | reporting is saved.           |

Figure 2-1 Health Contact

|                    | Skip to: Conte           | nt   Footer   We | elcome SUSAN   | DARLENE   H | elp   Contact Us  <br>VIRONMENT | CalPERS   Log c | out <b>July 08, 2016</b> |
|--------------------|--------------------------|------------------|----------------|-------------|---------------------------------|-----------------|--------------------------|
| myCaipers          |                          |                  |                |             |                                 |                 |                          |
| Home Profile Repor | rting Person Information | Education O      | ther Organizat | tions       |                                 |                 |                          |
| Summary Payments   | Receivables Retirement   | Contract Heal    | th Contract    | Agreements  | Mergers and Reo                 | rganizations    |                          |
| Common Tasks 🛛 🔕   | Summary                  |                  |                |             |                                 |                 |                          |
| Menu 💿             | Profile                  |                  |                |             |                                 |                 |                          |
| Contacts           |                          |                  |                |             |                                 |                 | Request Update           |
| Relationships      | CalPERS ID:              | 000000000        |                |             | Status:                         | Active          |                          |
| Divisions          | Federal Tax ID:          | 00-0000000       |                |             | Name:                           | Hall of Justice |                          |
| View Service       | Category:                | Public Agency    |                |             | Regional Office:                |                 |                          |
| Relationships      | County:                  | Washington       |                | G           | Governing Body:                 |                 |                          |
| Findings           | Division Of:             |                  |                | I           | ransit Workers:                 | No              |                          |
|                    | Merged Agency:           | No               |                |             |                                 |                 |                          |
|                    | Addresses                |                  |                |             |                                 |                 |                          |
|                    | Physical:                | 1234 HALL OF     | JUSTICE        |             | Mailing:                        | 1234 JUSTICE A  | AVENUE                   |
|                    |                          | WASHINGTON,      | D.C. 12345-6   | 5789        |                                 | WASHINGTON,     | D.C. 12345-6789          |
|                    | Undeliverable:           | No               |                |             | Undeliverable:                  |                 |                          |
|                    | Communication Inform     | ation            |                |             |                                 |                 |                          |
|                    | Preferred Communica      | tion: Email      |                |             |                                 |                 |                          |
|                    | Primary E                | mail: CLARKKENT  | @calpers.ca.g  | ov Primar   | y Phone Number                  | r:              |                          |

|                    | Skip<br>Business Partner   Repo        | to: Content   Fo               | ooter   Welcome<br>THIS IS<br>Workflow   my | rday   Help   Co<br>A TEST ENVIRO | ontact Us   CalPERS  <br>ONMENT | Log out <b>August 22, 201</b> |
|--------------------|----------------------------------------|--------------------------------|---------------------------------------------|-----------------------------------|---------------------------------|-------------------------------|
| Summary Financials | Retirement Contract                    | Health Contract                | Agreements                                  | Mergers and R                     | eorganizations Rep              | orts                          |
| Common Tasks 🛛 🔕   | Select Health Contr<br>Health Contract | ract                           |                                             |                                   | Status                          | Effective<br>Date             |
|                    | PEMHCA CalPERS Hea                     | Ith Contract<br>Health Contrac | t                                           |                                   | Amended<br>Amended              | 02/28/2002<br>01/01/1995      |
|                    | • Minimum Essential                    | Coverage<br>loyer Identific    | ation Number:                               | Edit                              |                                 |                               |

Figure 2-2 Minimum Essential Coverage

| Summary Paymen | ts Receivables | Retirement Contract                                                                                            | Health Contract | Agreements | Mergers and Re | organizations     |
|----------------|----------------|----------------------------------------------------------------------------------------------------|-----------------|------------|----------------|-------------------|
| Common Tasks ( | Select He      | alth Contract                                                                                                  |                 |            |                |                   |
|                | Health Con     | tract                                                                                                    |                 |            | Status         | Effective<br>Date |
|                | PEMHCA Call    | PERS Health Contract                                                                                           |                 |            | Amended        | 01/01/2014        |
|                |                |                                                                                                    |                 |            |                |                   |
|                | Minimum        | Essential Coverage                                                                                             |                 |            | 940 - C.S.2-44 |                   |
|                |                | and the second descent and the second second second second second second second second second second second se | C               |            |                |                   |